# **Starting a New Individual Application**

# Have you been registered with the Private Security Program within the last 3 years?

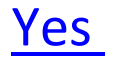

<u>No</u>

#### New Individual Application (Unregistered Applicants)

Select Red Button to "Start individual application"

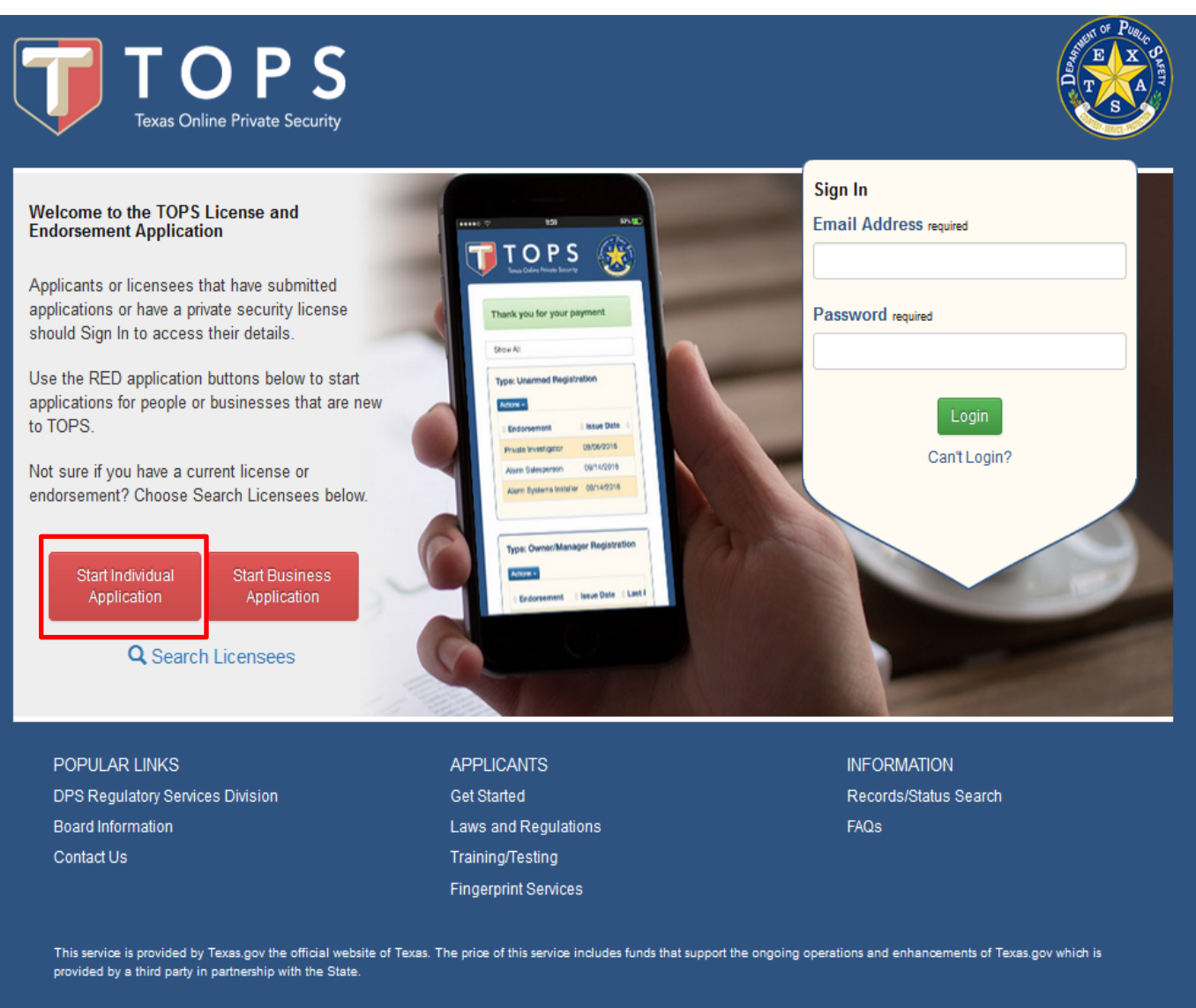

Browser Support: This service supports the last two versions of major desktop browsers (Internet Explorer, Microsoft Edge, Safari, Chrome, and Firefox). We highly recommend updating to the most current version of your preferred browser. Your browser will notify you if there is a new version available.

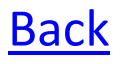

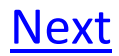

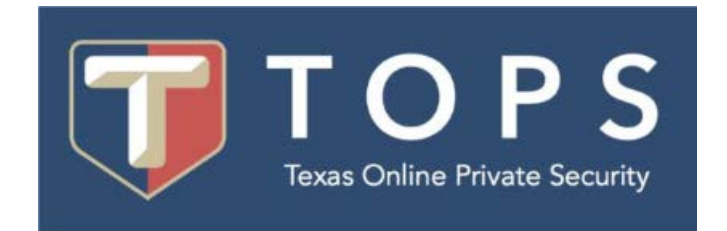

# Do you know your email and password?

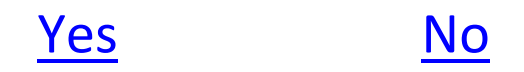

**Back** 

#### **Login Trouble Shooting**

Select "Can't Log in"

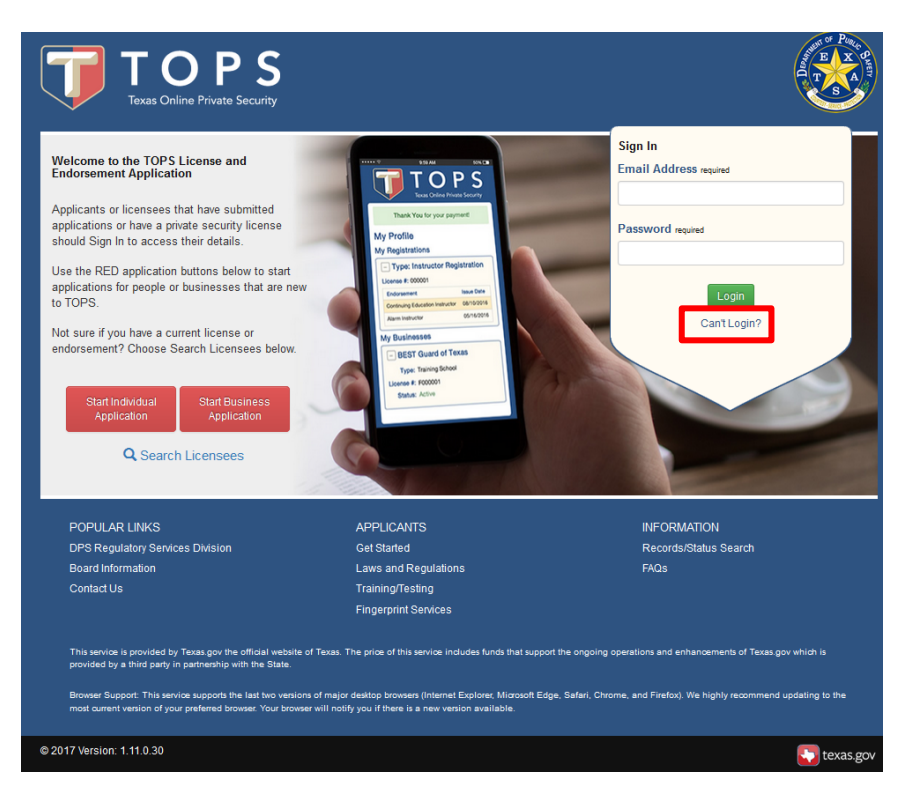

Enter your Last Name as it appears on your driver license or ID card, Date of Birth, Social Security Number, and email. Check Box "I'm not a robot", complete the Captcha, and Select Submit. Follow the prompts to complete the login process.

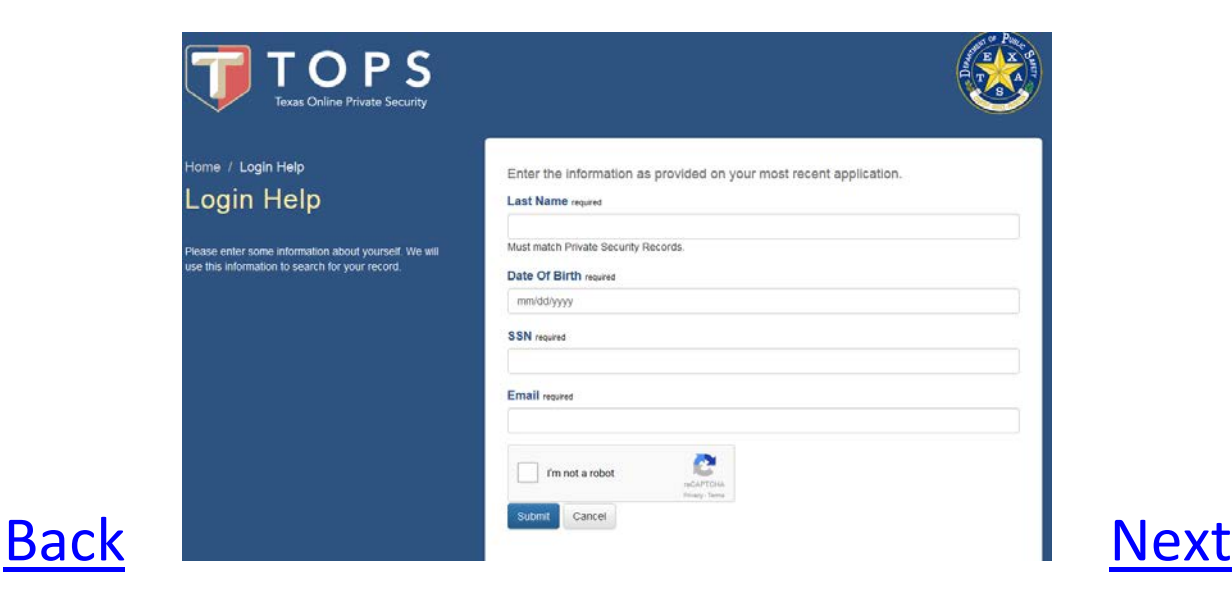

#### For applicants who have an existing profile

Enter your email and password.

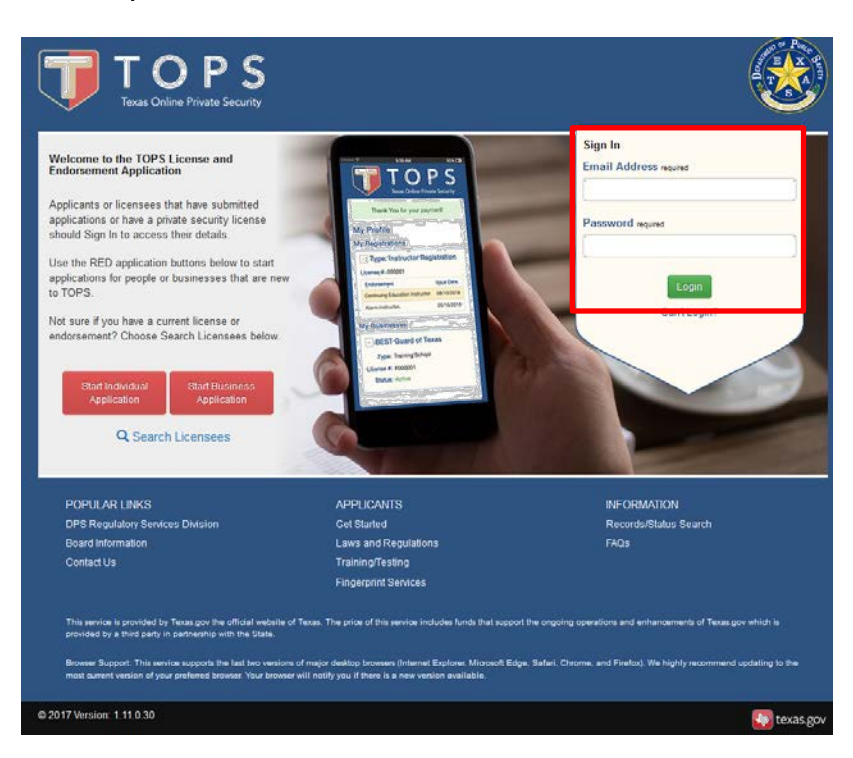

Select the "My Applications" tab and select the Blue "Start Application" button.

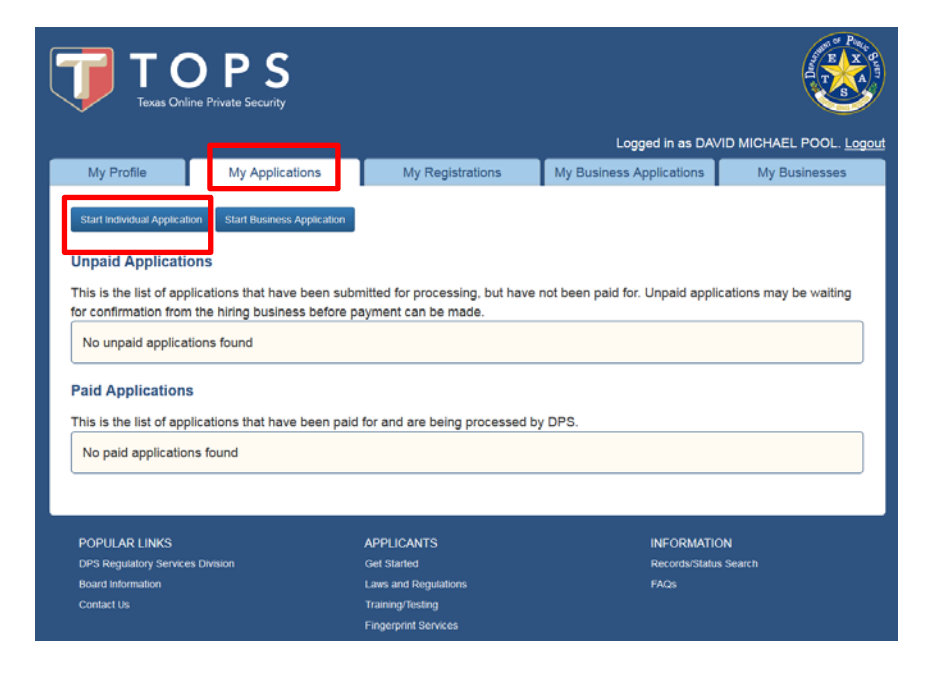

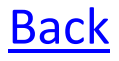

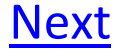

## **Individual Application**

#### **Application Information**

Select the type of application. The lists below the application type indicate the registrations applicable. Select Next

| TOPS<br>Texas Online Private Security |                                                                                                    |                                                                                                    |
|---------------------------------------|----------------------------------------------------------------------------------------------------|----------------------------------------------------------------------------------------------------|
| Application Information               | Individual Application                                                                                                    |                                                                                                    |
| Application Type                      | Let's get started. Choose a registration type based o                                                                                                    | n the services below.                                                                                                    |
| Registration Type                     | Select Application Type                                                                                                    |                                                                                                    |
| Personal Information                  |                                                                                                    |                                                                                                    |
| Employment Information                | Armed Registration                                                                                                    |                                                                                                    |
| Contact Information                   | Governmental Letter of Authority Personal Protection Officer     Governmental Letter of Authority Commissioned Security                                                                                                    | Officer  • Personal Protection Officer  • Commissioned Security Officer                                                                                                    |
| Military Status                       | Covenine Rai Letter of Automy Commissioned Security                                                                                                    |                                                                                                    |
| Texas Peace Officer                   | Instructor Registration                                                                                                    |                                                                                                    |
| Question Sets                         | Level III Firearms Instructor     Level I Alarm Instructor                                                                                                    | Level IV Personal Protection Instructor     Level III Classroom Instructor                                                                                                    |
| Application Review                    |                                                                                                    |                                                                                                    |
| Confirmation                          | Owner/Manager Registration                                                                                                    |                                                                                                    |
|                                       | · Manager                                                                                                    |                                                                                                    |
|                                       | Unarmed Registration                                                                                                    |                                                                                                    |
|                                       | Continuing Education Instructor     Security Consultant     Employee of License Holder     Guard Dog Trainer     Governmental Letter of Authority Non-Commissioned     Security Officer     Alarm Systems Installer     Alarm Salesperson | Alarm Systems Monitor     Private Investigator     Electronic Access Control Device Installer     Locksmith     Security Salesperson     Branch Office Manager     Non-Commissioned Security Officer |

Cancel

Previous Next

Choose the endorsement type. Select Next

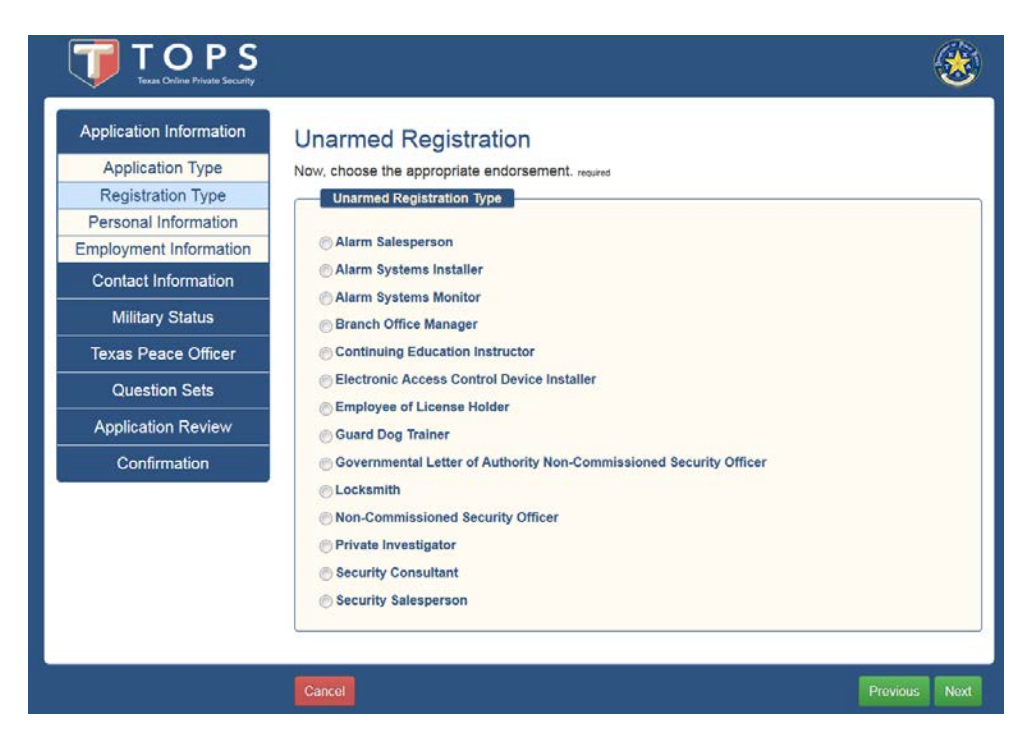

#### **Personal Information**

Submit a UNIQUE email address. Each person accessing TOPS is required to have a unique email address. TOPS users cannot share email addresses. Submit a PRIMARY email address. The email address you provide should be an email address you access frequently and that is portable. Select Next

| Application Information | Personal Info                   | rmation        |                     |                       |                 |                      |        |
|-------------------------|---------------------------------|----------------|---------------------|-----------------------|-----------------|----------------------|--------|
| Application Type        | Now it's time to gather         | some persor    | al information. The | e name provided o     | n the app       | lication should mat  | ch the |
| Registration Type       | name on your personal           | identification | r.                  |                       |                 |                      |        |
| Personal Information    | Note: For Texas DL/ID           | holders. The   | e Texas DL or ID p  | hoto on file with the | e Departn       | nent will be used fo | r the  |
| Employment Information  | Private Security pocket         | card           |                     |                       |                 |                      |        |
| Contact Information     | Personal Informa                | tion           |                     |                       |                 | and the second       |        |
| Military Status         | Last Name required              | First N        | ame required        | Middle Name           |                 | Suffix               |        |
|                         | - L.                            |                |                     |                       |                 | Please Select        |        |
| lexas Peace Officer     | Email Address required          |                |                     | Confirm Email A       | ddress ma       | uired                |        |
| Question Sets           | -                               |                | Enter a valid ema   | all first.            |                 |                      |        |
| Application Review      | Social Security Number required |                | Confirm Social S    | Security N            | lumber required |                      |        |
| Confirmation            |                                 |                |                     |                       |                 |                      |        |
|                         | Date of Birth required          |                | Country of Birth    |                       |                 |                      |        |
|                         | mm/dd/yyyy                      |                | Please Select       |                       |                 |                      |        |
|                         |                                 | C preferred    | ID State required   |                       | ID Num          | ber mune 19de        |        |
|                         | Please Select                   | -              | Please Select       |                       |                 |                      |        |
|                         | - Alt                           | Land .         |                     |                       |                 |                      |        |

#### **Employment Information**

Entering the business license number will populate the name of the business, verify the name before proceeding. Note - If applying unaffiliated leave blank. Select Next

| TOPS<br>Texas Online Private Security                                                                                                    |                                                                                                    |
|----------------------------------------------------------------------------------------------------|----------------------------------------------------------------------------------------------------|
| Application InformationApplication TypeRegistration TypePersonal InformationEmployment InformationContact InformationMilitary StatusTexas Peace OfficerQuestion SetsApplication ReviewConfirmation | Employment Information Enter your employment information for this endorsement. If you don't know your employer's license number, please contact them before proceeding. Note: You do not have to be employed to submit an application. A pocket card will not be issued until you are registered with a licensed employer. Additional fees may apply. Employment Information Business License Number |
|                                                                                                    | Cancel Previous Next                                                                                                    |

## **Address Information**

Physical address cannot be a PO Box.

| Application Information           | Address Info          | rmation                         |                            |                              |
|-----------------------------------|-----------------------|---------------------------------|----------------------------|------------------------------|
| Contact Information               | Please enter your add | tress and contact information.  | The physical address canno | t be a Post Office Box (P.O. |
| Address Information               | Box).                 | e mailed to this Mailino Addres |                            |                              |
| Demographic Information<br>Duties | Physical Addre        | ss                              |                            |                              |
| Military Status                   | Country requires      |                                 |                            |                              |
| Texas Peace Officer               | United States of An   | verica                          |                            |                              |
| Question Sets                     | Address 1 returns     |                                 |                            |                              |
| Application Review                | Address 2             |                                 |                            |                              |
| Confirmation                      | Address 2             |                                 |                            |                              |
|                                   | City reports          | State means                     | Postal Code reares         | County maxima                |
|                                   | -                     | Texas                           | XICOCK OF XOCCCC-ROOM      | select one                   |
|                                   |                       |                                 |                            |                              |
|                                   | maning Addres         |                                 |                            |                              |
|                                   | Same as Physic        | al Address                      |                            |                              |
|                                   | Country rearres       |                                 |                            |                              |
|                                   | United states of Au   | den ca                          |                            |                              |
|                                   | Address 1 mount       |                                 |                            |                              |
|                                   | Address 2             |                                 |                            |                              |
|                                   | City maures           | State resures                   | Postal Code mourre         |                              |
|                                   |                       | Texas                           | X0000 01 X00000-0000       |                              |
|                                   | Contact Informa       | tion                            | and the second             |                              |
|                                   | Phone Number reser    |                                 | Alternate Phone Numbe      |                              |
|                                   |                       |                                 |                            |                              |

## **Demographic Information**

| Application Information | Demographic Inform      | ation           |                     |                         |
|-------------------------|-------------------------|-----------------|---------------------|-------------------------|
| Contact Information     | Demographic Information |                 |                     |                         |
| Address Information     | Gender required         |                 |                     |                         |
| Demographic Information | Please Select           |                 |                     |                         |
| Duties                  | Height (feet) moured    | Height (inches) | nequired            | Weight (pounds) sequine |
| Military Status         | Please Select           | Please Select   | 9                   |                         |
| Texas Peace Officer     | Eye Color required      |                 | Hair Color required |                         |
| Question Sets           | Please Select           |                 | Please Select       | Y                       |
| Application Review      | Race recurse            |                 |                     |                         |
| Confirmation            | Please Select           | ×               |                     |                         |
|                         | Allases                 |                 |                     |                         |
|                         | Add text here           |                 |                     |                         |

#### **Job Duties**

A short description of your job duties is required. Select Next

| TOPS<br>Texas Online Private Security |                                                                 |
|---------------------------------------|-----------------------------------------------------------------|
| Application Information               | Duties                                                          |
| Contact Information                   | Give us a brief description of the Duties you'll be performing. |
| Address Information                   | Duties                                                          |
| Demographic Information               | Duties required                                                 |
| Duties                                | Add text here.                                                  |
| Military Status                       |                                                                 |
| Texas Peace Officer                   |                                                                 |
| Question Sets                         | h.                                                              |
| Application Review                    | 300 characters remaining                                        |
| Confirmation                          |                                                                 |
|                                       |                                                                 |
|                                       | Cancel Previous Next                                            |

### **Military and Peace Officer Information**

#### **Military Status**

Military status will determine application fees in accordance with <u>Senate Bill 807</u> (84th Legislative Session). Additional information will be required for status other than N/A.

| TOPS<br>Texas Online Private Security |                                                           |
|---------------------------------------|-----------------------------------------------------------|
| Application Information               | Military Status                                           |
| Contact Information                   | Choose your Military Status. required                     |
| <br>Military Status                   | Military Status                                           |
| Military Status                       | Wot Applicable of Not Applying For Fee Exemption          |
| Texas Peace Officer                   | © Active Duty (Military or Texas Military Forces)         |
| Question Sets                         | Spouse of Active Duty (Military or Texas Military Forces) |
| Application Review                    | O Armed Forces Veteran                                    |
| Confirmation                          |                                                           |
|                                       | Cancel Previous Next                                      |

#### **Peace Officer Status**

Peace officer status will be used to determine required fees and documents. Additional information will be required for status other than Never/Not currently.

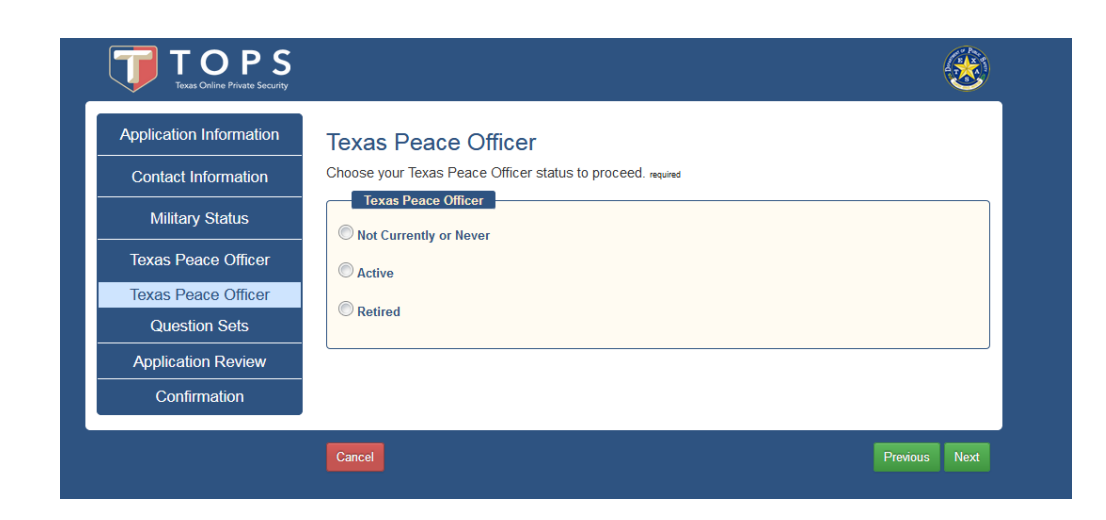

#### **Acknowledgement Questions**

Read carefully and select the appropriate answer. Application cannot proceed if all questions are not answered and all acknowledgements checked. The screen shots are questions pertaining to your background and acknowledgements of specific information about the program.

| Texas Online Private Security |                                                                                                    |
|-------------------------------|----------------------------------------------------------------------------------------------------|
| Application Information       | Additional Information                                                                                                    |
| Contact Information           | Complete the background questions and acknowledgments below.                                                                                          |
| Military Status               | Background Information Questions                                                                                                    |
|                               | 1. Have you ever been convicted, in any jurisdiction, of a felony level offense? required                                                             |
| lexas Peace Officer           | igodot Yes - Less than 10 years since completing my sentence or probationary period.                                                                  |
| Question Sets                 | $\odot$ Yes - More than 10 years since completing my sentence or probationary period.                                                                 |
| Iditional Information         | © No                                                                                                    |
| pplication Review             | 2. Have you ever been convicted, in any jurisdiction, of a Class A or equivalent misdemeanor? required                                                |
| Confirmation                  | igodot Yes - Less than 5 years since completing my sentence or probationary period.                                                                   |
|                               | igodot Yes - More than 5 years since completing my sentence or probationary period.                                                                   |
|                               | © No                                                                                                    |
|                               | <ol> <li>Have you, within the past 5 years, been convicted, in any jurisdiction, of a Class B misdemeanor<br/>equivalent offense? required</li> </ol> |
|                               | O Yes                                                                                                    |
|                               | © No                                                                                                    |
|                               | 4. Are you currently charged with, or under indictment for, a felony, or Class A misdemeanor?                                                         |
|                               | © Yes                                                                                                    |
|                               | © No                                                                                                    |
|                               |                                                                                                    |
|                               | 5. Are you currently charged with a Class B misdemeanor / required                                                                                    |
|                               | Ves No.                                                                                                    |
|                               | U NO                                                                                                    |
|                               | 6. Have you ever been found by a court to be incompetent by reason of mental defect? required                                                         |
|                               | © Yes                                                                                                    |
|                               | © No                                                                                                    |

#### **Application Review**

#### Navigation Tip:

Each section has an edit button. The edit button will take you to the selected section to make corrections. Then you must progress through the screens again and make any additional changes required. Select NEXT after you have verified that the information on the review screen is correct.

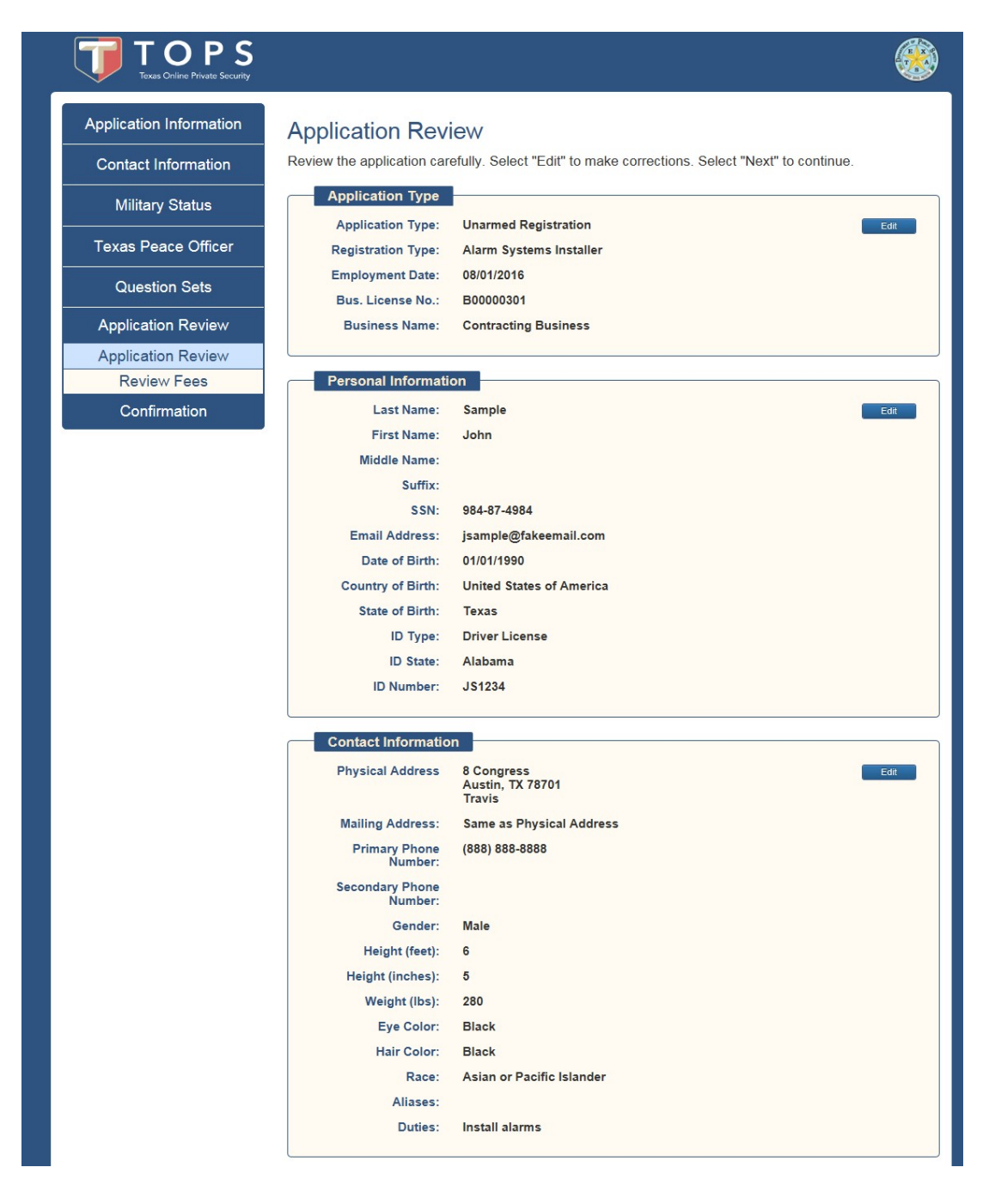

#### **Review Fees**

#### Navigation Tip:

If you provided employer information, selecting the Submit Application button alerts you to notify your employer to login and verify employment. The employer may elect to pay for the application at that time, or you will receive an email to pay after employment verification.

If you did not provide employer information, select the Submit Application button to proceed to payment.

| TOPS<br>Texas Online Private Security |                                                                                                    |
|---------------------------------------|----------------------------------------------------------------------------------------------------|
| Application Information               | Review Fees                                                                                                    |
| Contact Information                   | You're almost done. Please review the fees. All communications will be sent to the email below. Use this link to change the email address.                                                                                                    |
| Military Status                       | Your email: tpetty@z.com                                                                                                    |
| Texas Peace Officer                   | Private Investigator License                                                                                                    |
| Question Sets                         | License Fee \$30.00<br>Pocket Card Fee \$5.00                                                                                                    |
| Application Review                    | Subscription Fee \$2.00                                                                                                    |
| Application Review                    | FBI Background Fee \$25.00                                                                                                    |
| Review Fees                           |                                                                                                    |
| Confirmation                          | Texas.gov Price: \$62.00                                                                                                    |
|                                       | This service is provided by Texas.gov the official website of Texas. The price of this service includes funds that support the ongoing operations and enhancements of Texas.gov which is provided by a third party in partnership with the State. |

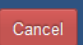

Pay with Credit Card

Previous Next

#### Confirmation

The confirmation page provides the next steps to continue the application. If you did not include employer information, the confirmation page is displayed after payment. If you included employer information, the confirmation page contains information regarding employer verification. You will also receive this information by email. The Exit button returns you to the Landing Page.

# NOTE: You will be unable to create an account or check the status of your application until after the required fees have been paid.

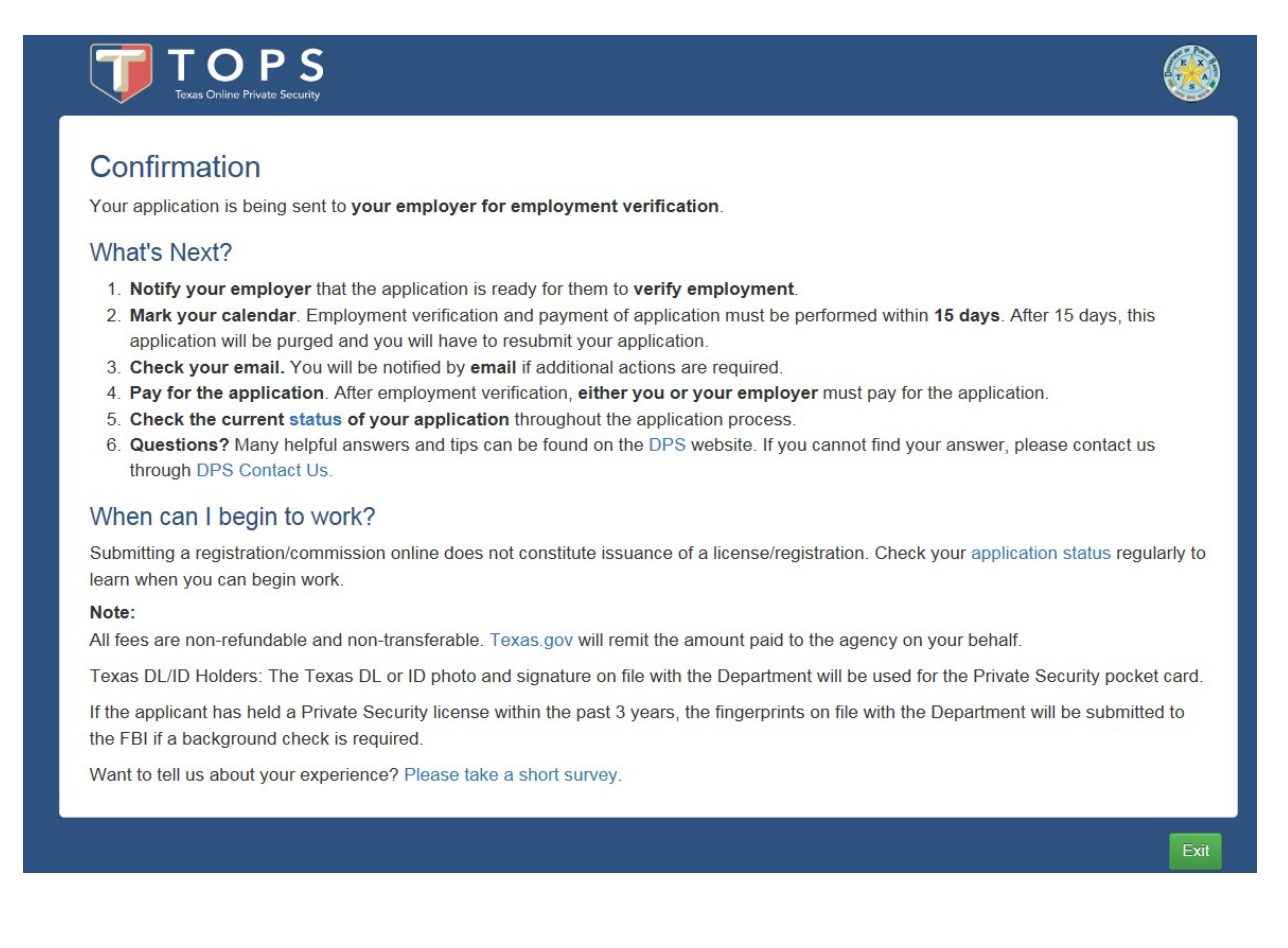